## INSTRUKCJA ZMIANY HASŁA UŻYTKOWNIKA W SYSTEMIE OFFICE365

- Otwórz stronę dziennika elektronicznego naszej szkoły: https://uonetplus.vulcan.net.pl/gminazebrzydowice 1.
- 2. Zaloguj się w systemie UONET+

4.

Przejdź do kafelki Uczeń NOWOŚĆ 3.

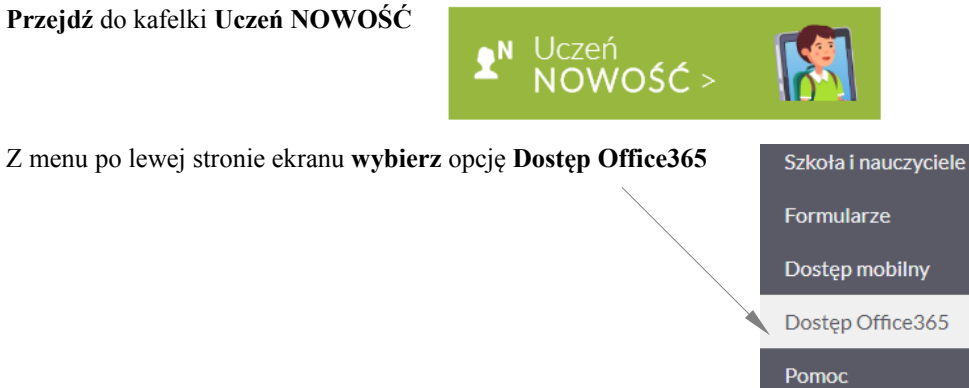

- 5. Zapamiętaj (zapisz) login dziecka do systemu Office365

|          | Uczeń:                  | 2020 - | • |
|----------|-------------------------|--------|---|
| Dostęp O | iffice365               |        |   |
| Login    | @spkacz.onmicrosoft.com |        |   |

- W przypadku rodzeństwa uczącego się w szkole, loginy kolejnych dzieci możesz uzyskać wybierając dziecko z rozwijanej listy 6.
- Wyloguj się z dziennika elektronicznego. 7.
- Otwórz stronę logowania do systemu Office365: https://portal.office.com 8.
- W oknie wpisz zapamiętany (zapisany) wcześniej login i kliknij Dalej 9.

|  | Microsoft                            |              |         |  |  |
|--|--------------------------------------|--------------|---------|--|--|
|  | Zaloguj                              |              |         |  |  |
|  | Adres e-mail, telef                  | on lub Skype |         |  |  |
|  | Nie masz konta? Utw                  | órz je!      |         |  |  |
|  | Nie możesz uzyskać dostępu do konta? |              |         |  |  |
|  | Opcje logowania                      |              |         |  |  |
|  |                                      | Wstecz       | Dalej   |  |  |
|  |                                      |              |         |  |  |
|  |                                      |              |         |  |  |
|  |                                      |              |         |  |  |
|  | Microsoft                            |              |         |  |  |
|  | ← @spkacz.onmicrosoft.com            |              |         |  |  |
|  | Wprowadź hasło                       |              |         |  |  |
|  | Hasło                                |              |         |  |  |
|  | Nie pamiętam hasła                   |              |         |  |  |
|  |                                      |              |         |  |  |
|  |                                      |              | Zaloguj |  |  |
|  |                                      |              | Zaloguj |  |  |

10. Jako hasło wpisz: Student.123 i kliknij Zaloguj

| W kolejnym oknie w polu Bieżące hasło ponownie: Student.123                                                                                                    | Microsoft                                                                                                    |  |  |  |
|----------------------------------------------------------------------------------------------------|----------------------------------------------------------------------------------------------------|--|--|--|
| a następnie w polach Nowe haslo i Potwierdź haslo                                                                                                    | @spkacz.onmicrosoft.com                                                                                                    |  |  |  |
| wpisz swoje nowe hasło                                                                                                    | Zaktualizuj hasło                                                                                                    |  |  |  |
|                                                                                                    | Musisz zaktualizować hasło, ponieważ logujesz się<br>pierwszy raz lub Twoje hasło wygasło.                                                                                                    |  |  |  |
|                                                                                                    | Bieżące hasło                                                                                                    |  |  |  |
|                                                                                                    | Nowe haslo                                                                                                    |  |  |  |
|                                                                                                    | Potwierdź hasło                                                                                                    |  |  |  |
|                                                                                                    | Zaloguj                                                                                                    |  |  |  |
| Nastąpi zalogowanie do systemu Office365                                                                                                    |                                                                                                    |  |  |  |
| Zamknij okno które pojawi się po zalogowaniu                                                                                                    |                                                                                                    |  |  |  |
| Microsoft                                                                                                    | ×                                                                                                    |  |  |  |
|                                                                                                    |                                                                                                    |  |  |  |
| W<br>Let Offic                                                                                                    | /elcome,<br>je 365 help vou get vour                                                                                                    |  |  |  |
|                                                                                                    | classwork done                                                                                                    |  |  |  |
|                                                                                                    | • • • • •                                                                                                    |  |  |  |
|                                                                                                    |                                                                                                    |  |  |  |
| Konto Office365 twojego dziecka zostało skonfigurowane.                                                                                                    |                                                                                                    |  |  |  |
| Konto <b>Office365</b> twojego dziecka zostało skonfigurowane.<br>Jeśli chcesz się <b>wylogować</b> kliknij w prawym górnym rogu ekranu w <b>inicja</b>                                                   | ły dziecka                                                                                                    |  |  |  |
| Konto <b>Office365</b> twojego dziecka zostało skonfigurowane.<br>Jeśli chcesz się <b>wylogować</b> kliknij w prawym górnym rogu ekranu w <b>inicja</b><br>a następnie wybierz <b>Sign out</b> (Wyloguj). | ły dziecka                                                                                                    |  |  |  |
|                                                                                                    | W kolejnym oknie w polu Bieżące hasło ponownie: Student.123<br>a następnie w polach Nowe hasło i Potwierdź hasło<br>wpisz swoje nowe hasło<br>Nastąpi zalogowanie do systemu Office365<br>Zamknij okno które pojawi się po zalogowaniu |  |  |  |

|   |                                                                         | Zuzanna Oral            |
|---|-------------------------------------------------------------------------|-------------------------|
|   |                                                                         | @spkacz.onmicrosoft.com |
|   |                                                                         | My Office profile       |
|   |                                                                         | My account              |
|   |                                                                         | Sign out                |
| 5 | Istili shasan sia mamanunia nala sanna ti mala sania na munktime 9,0,10 |                         |

My account

15. Jeśli chcesz się ponownie zalogować wykonaj polecenia z punktów 8, 9, 10.
UWAGA: nie wpisuj hasła Student.123 bo jest już nieaktualne, wpisz ustawione przez siebie nowe hasło.

## POWODZENIA.